## Stappenplan importeren zorgplannen FysioTopics in FysioRoadmap

- Download de .fro bestanden vanaf het ledenportaal en sla deze op je eigen netwerk/PC op (rechter muisknop > download gekoppeld bestand, het bestand komt in de map downloads).
- 2. Ga naar het tabblad "Stambestanden" en bezoek onder "Fysioroadmap" de functie "Importeren onderzoek". Probeer NIET te importeren via "Stambestand -Importeer".

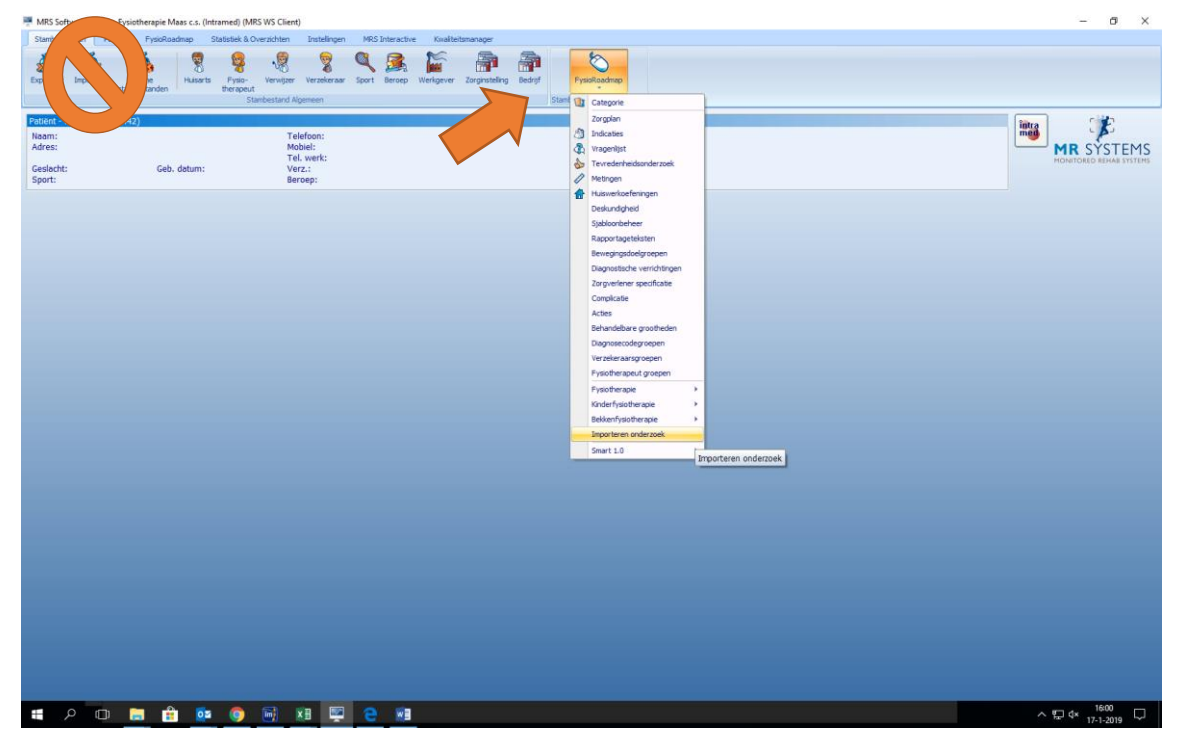

3. Klik rechtsboven op het icoontje "Importeren van bestand"

| 🛒 Impo       | orteren onderzoek                                         |                                                                                                    | ×        |  |  |  |
|--------------|-----------------------------------------------------------|----------------------------------------------------------------------------------------------------|----------|--|--|--|
| <b>I</b>     | Importeren onder                                          | zoek                                                                                                    | $\frown$ |  |  |  |
| Sele         | cteer de onderzoeken die g                                | eimporteerd moeten worden:                                                                                                    |          |  |  |  |
|              | Module Onderzoek                                          |                                                                                                    |          |  |  |  |
|              | Fysiotherapie                                             | СМК                                                                                                    |          |  |  |  |
|              | Fysiotherapie                                             | Schouder                                                                                                    |          |  |  |  |
|              | Fysiotherapie                                             | Elleboog                                                                                                    |          |  |  |  |
|              | Fysiotherapie                                             | Pols/Hand                                                                                                    |          |  |  |  |
|              | Fysiotherapie                                             | TWK                                                                                                    |          |  |  |  |
|              | Fysiotherapie                                             | LWK/Bekken                                                                                                    |          |  |  |  |
|              | Fysiotherapie                                             | Heup                                                                                                    |          |  |  |  |
|              | Fysiotherapie                                             | Knie                                                                                                    |          |  |  |  |
|              | Fysiotherapie                                             | Enkel/Voet                                                                                                    |          |  |  |  |
|              | Fysiotherapie                                             | COPD                                                                                                    |          |  |  |  |
|              | Fysiotherapie                                             | Diabetes                                                                                                    |          |  |  |  |
|              | Fysiotherapie                                             | Oedeem                                                                                                    | ~        |  |  |  |
| C<br>C<br>Ir | werschrijf huidige onderzoel<br>nporteer standaardteksten | cen Let op: Huidige basis- en aanvullende onderzoeken worden gewist<br>Let op: De huidige standaardteksten worden gedeactiveerd |          |  |  |  |
|              |                                                           | Importeer geselecteerde onderzoeken                                                                                             |          |  |  |  |
|              |                                                           |                                                                                                    | Sluiten  |  |  |  |

4. Zoek op je eigen PC/netwerk het betreffende .fro bestand op.

| Importeren onderzoek                                                                                                    | 🐖 Openen                                                |                                                                                |                                             |                                                                                     |                                                                                        | ×                                                                       | ×       |
|----------------------------------------------------------------------------------------------------|---------------------------------------------------------|--------------------------------------------------------------------------------|---------------------------------------------|-------------------------------------------------------------------------------------|----------------------------------------------------------------------------------------|-------------------------------------------------------------------------|---------|
| 🧾 Importeren o                                                                                                    | Zoeken in:                                              | Zorgplannen                                                                    | СМК                                         | •                                                                                   | ← 🗈 💣 📰▼                                                                               |                                                                         |         |
| Selecteer de onderzoeke<br>Module<br>Fysiotherapie<br>Fysiotherapie<br>Fysiotherapie<br>Fysiotherapie<br>Fysiotherapie<br>Fysiotherapie<br>Fysiotherapie<br>Fysiotherapie<br>Fysiotherapie<br>Fysiotherapie<br>Fysiotherapie<br>Fysiotherapie | Snelle toegang<br>Bureaublad<br>Bibliotheken<br>Deze pc | Naam<br>2016<br>2017<br>2018<br>FT - FysioTo<br>Kestandsnaam:<br>Bestandsnaam: | ^<br>pics - CWK 20<br>]<br>FysioRoadmap     | 119.fro<br>Type: FRO-bestand<br>Grootte: 198 kB<br>Gewijzigd op: 17-1-<br>onderzoek | Gewijzigd op<br>11-5-2017 07:37<br>1-3-2018 13:42<br>8-3-2018 13:35<br>17-1-2019 11:07 | Type<br>Bestandsr<br>Bestandsr<br>FRO-bestz<br>><br>Openen<br>Annuleren |         |
| Fysiotherapie                                                                                                    | Oedeem                                                  |                                                                                |                                             |                                                                                     |                                                                                        |                                                                         | ~       |
| ☐ Overschrijf huidige on<br>☐ Importeer standaardte<br>                                                                                                    | derzoeken Let<br>eksten Let                             | op: Huidige bas<br>op: De huidige :                                            | is- en aanvu<br>standaardtek<br>teer gesele | lende onderzoeken<br>sten worden gedea<br>ecteerde onderz                           | oeken                                                                                  |                                                                         |         |
|                                                                                                    |                                                         |                                                                                |                                             |                                                                                     |                                                                                        |                                                                         | Sluiten |

5. Importeer het desbetreffende bestand en de zorgplannen zullen in je stambestanden verschijnen.

| N | Irs software   |          | Х |
|---|----------------|----------|---|
|   | Onderzoek geir | mporteer | d |
|   | OK             |          |   |